## A Step-by-Step Guide to Support Accessing the Literacy Essentials Modules on Michigan Virtual

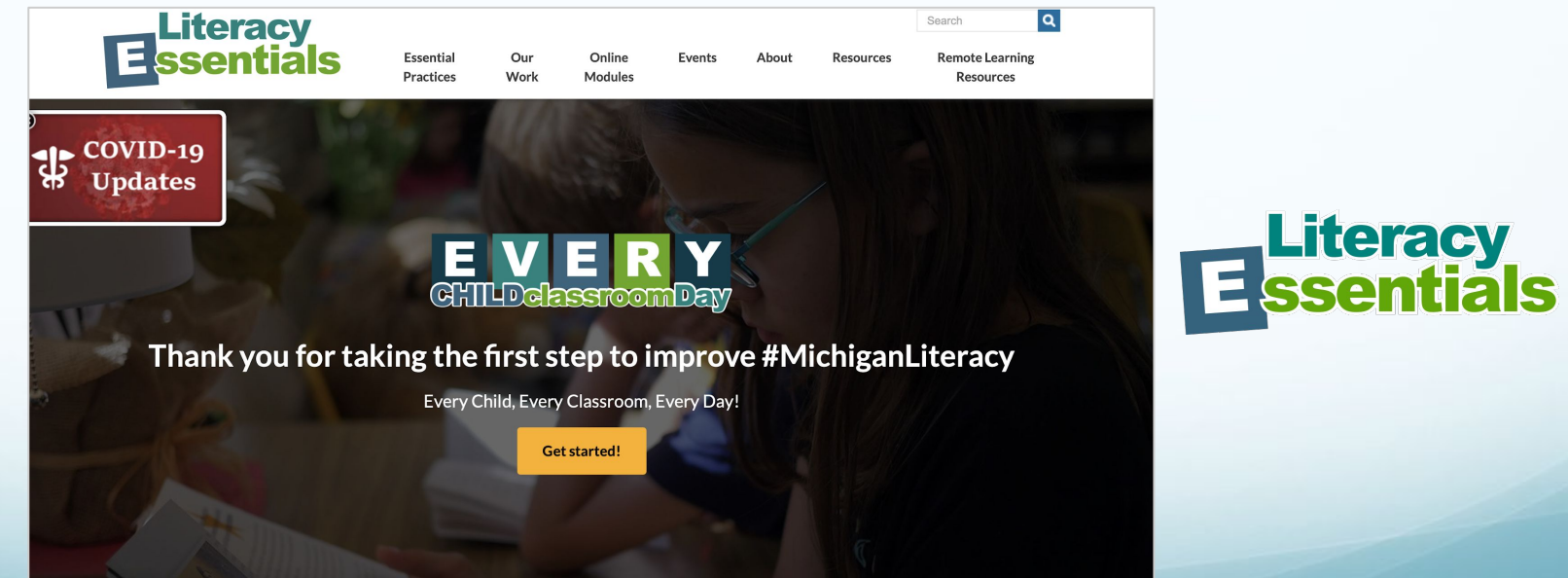

Questions regarding this tutorial: Please contact **Annie P. Spear,** MAISA Early Literacy Professional Learning Coordinator, <u>aspear@gomaisa.org</u>.

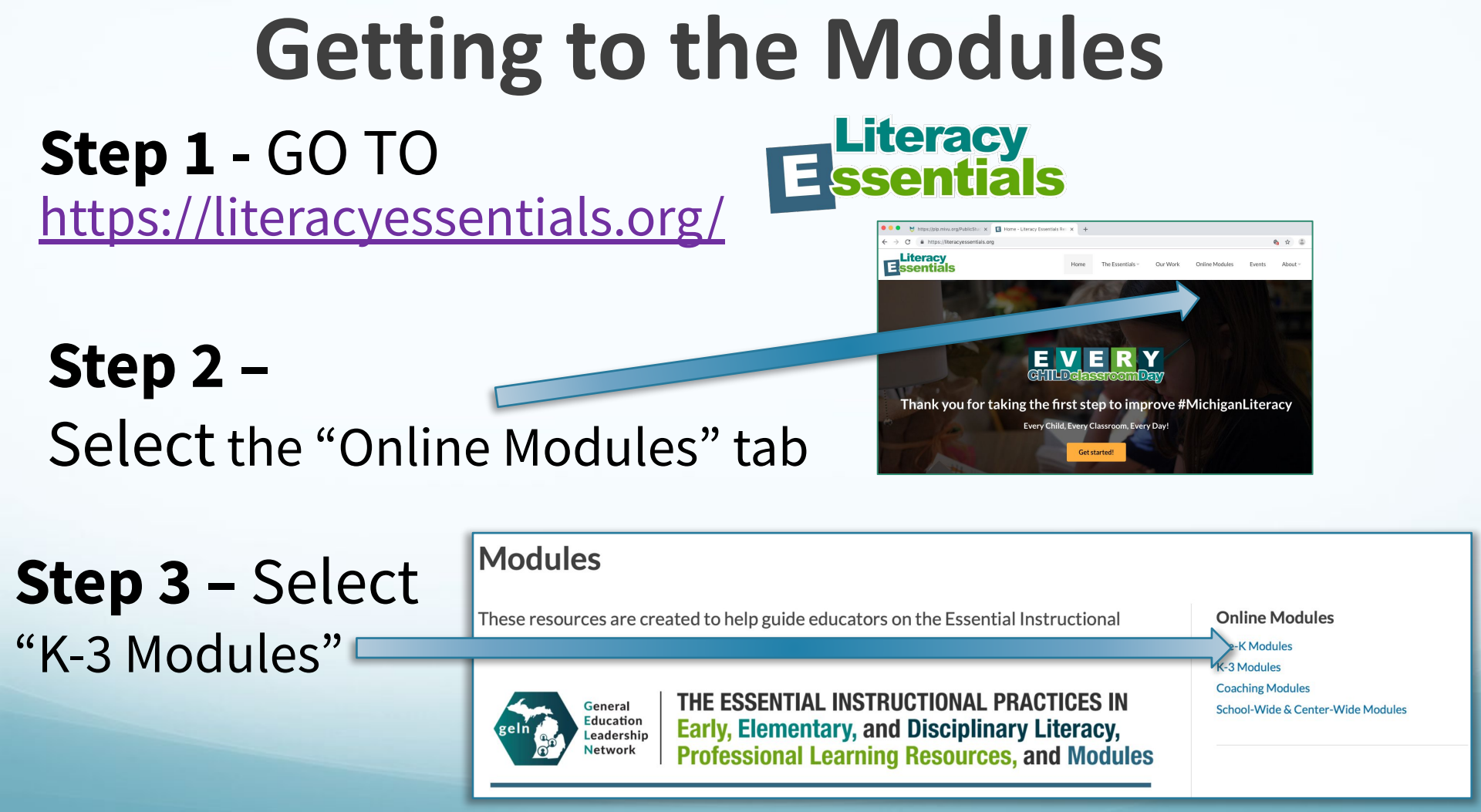

# **Step 4 –** Select the Essential Module you want...

Essential Instructional Practices in Early Literacy: Grades K to 3 Online Modules

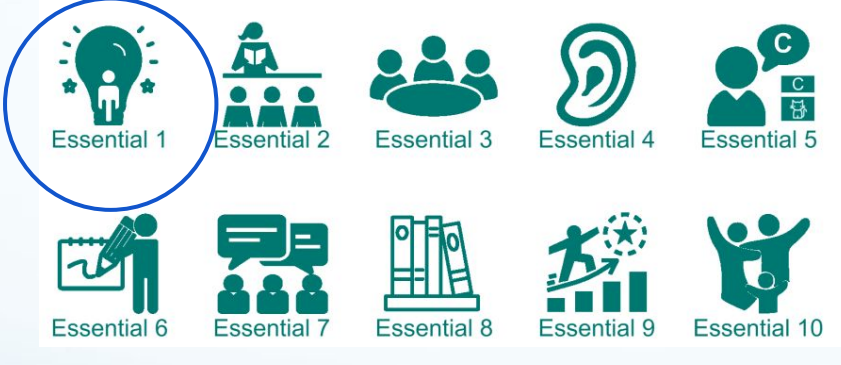

### Step 5 -

## This takes you to the <u>Michigan Virtual site</u>

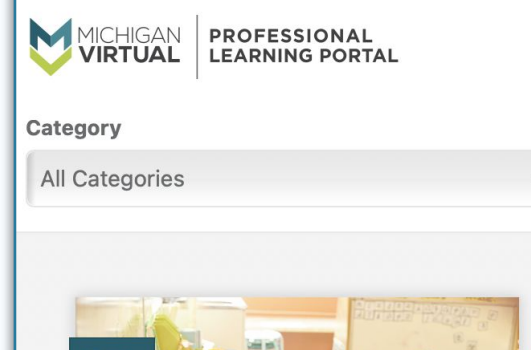

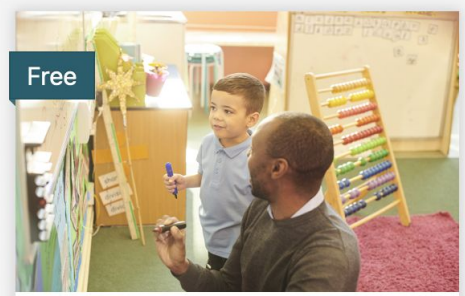

Essential Instructional Practices in Early Literacy: K-3 Essential 1

5 SCECH | Open Self-Paced

Discover practices to motivate and engage your students during literacy instruction

Info

😫 Register

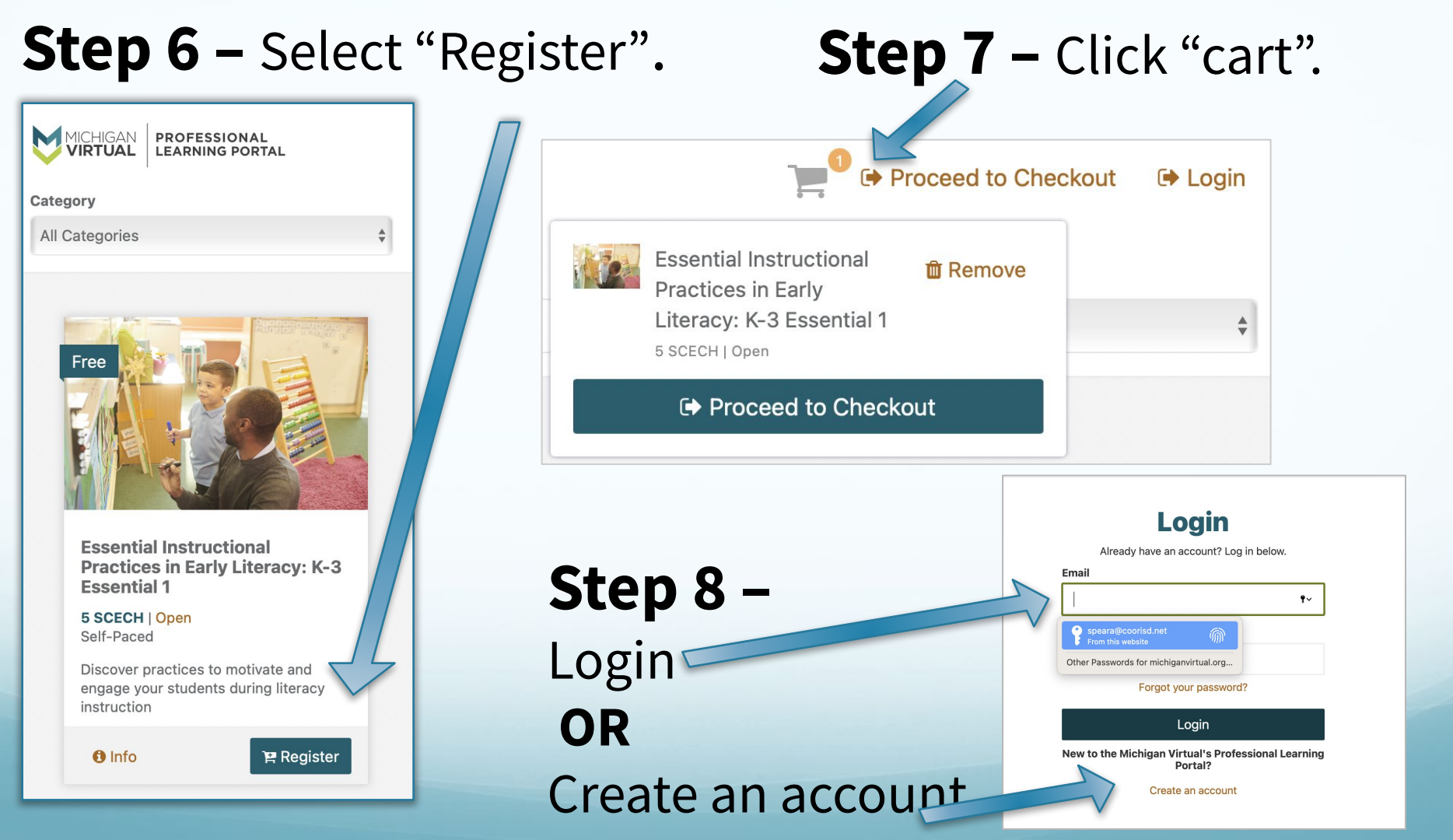

## **Navigating the Modules** through MV Site After You're Registered...

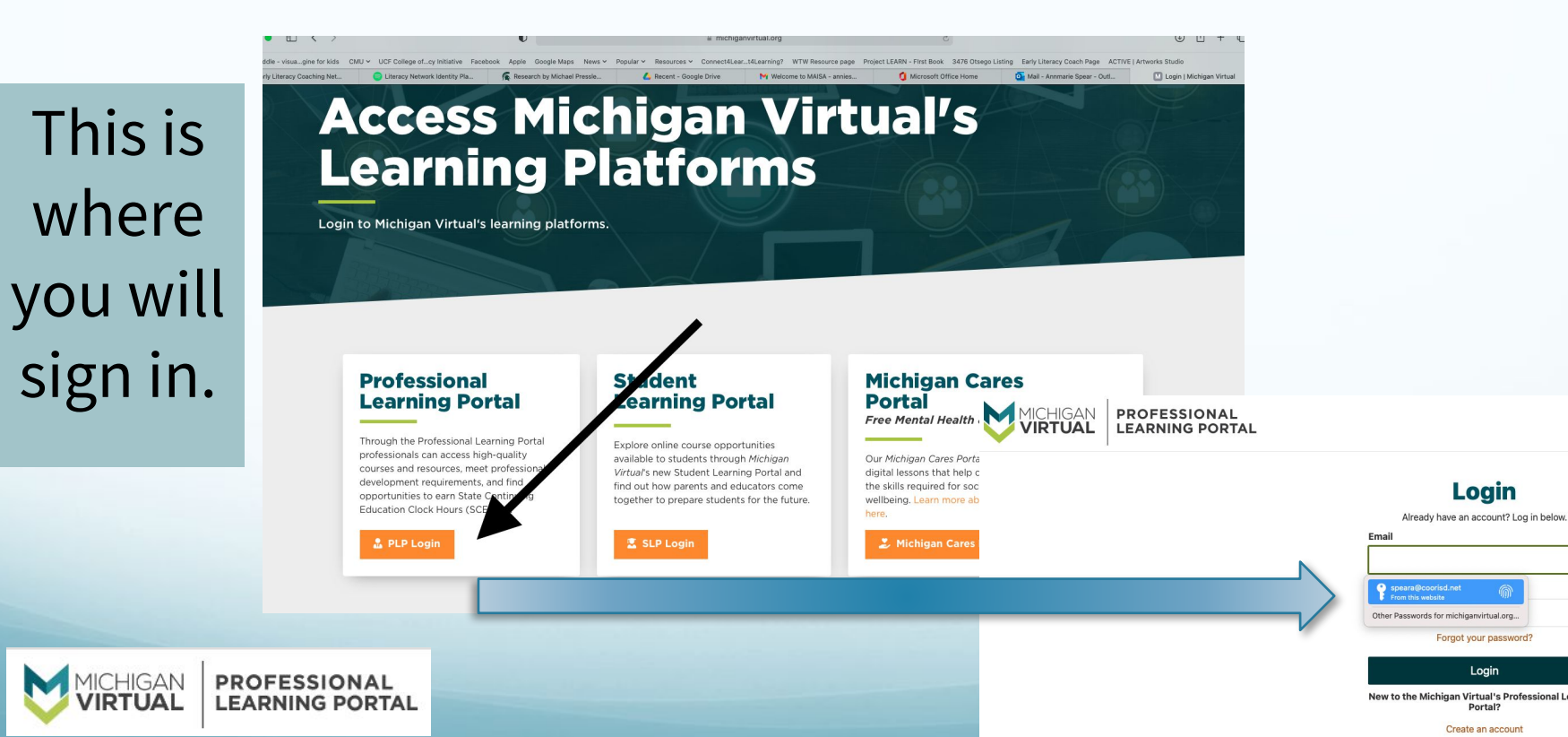

Login New to the Michigan Virtual's Professional Learning Portal?

Forgot your password?

Login

# Navigating the modules through the Dashboard

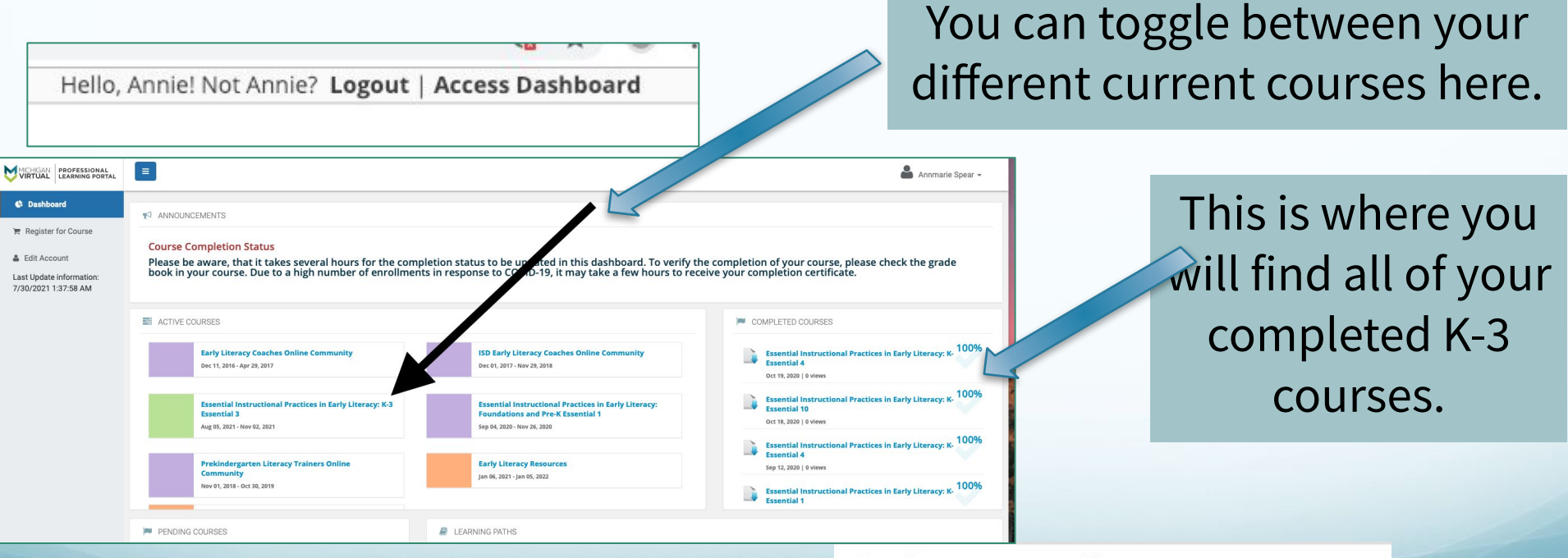

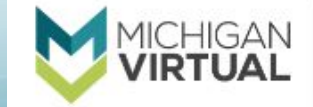

# Accessing your dashboard within a module...

### Click on the waffle icon to find all courses in your cart. You can easily toggle between courses using this.

| VIRTUAL PROFESSIONAL ESSEN        | tial Instructional Practices in Early Lit                                    | Annie Spear                                                                                                    |
|-----------------------------------|------------------------------------------------------------------------------|----------------------------------------------------------------------------------------------------|
| My PLP ~ Course Links ~           |                                                                              |                                                                                                    |
| Search Topics Q                   | Essential 2 Introduction                                                     | Essential Instructional Practices in Early Literacy: K-3 Essential 6 - 2359                                                                             |
| Bookmarks                         |                                                                              | Essential Instructional Practices in Early Literacy: K-3 Essential 5 - 2347                                                                             |
| Course Schedule Table of Contents | Essential 2:<br>Read alouds of age-appropriate books and other n<br>digital. | Essential Instructional Practices in Early Literacy: K-3 Essential 4 - 2346                                                                             |
|                                   |                                                                              | Essential Instructional Practices in Early Literacy: K-3 Essential 2 - 2111 Essential Instructional Practices in Early Literacy: K-3 Essential 1 - 1835 |
|                                   |                                                                              | Early Literacy Coaches Online Community - 621                                                                                                    |
|                                   |                                                                              | i ISD Early Literacy Coaches Online Community - 1852                                                                                                    |
|                                   |                                                                              | s<br>t Early Literacy Resources - 3443                                                                                                    |
|                                   |                                                                              | Essential Instructional Practices in Early Literacy: Foundations and Pre-K Essential 1 -                                                                |

# Important tips to make navigation easier...

The left hand side will show each component of the particular Essential module.

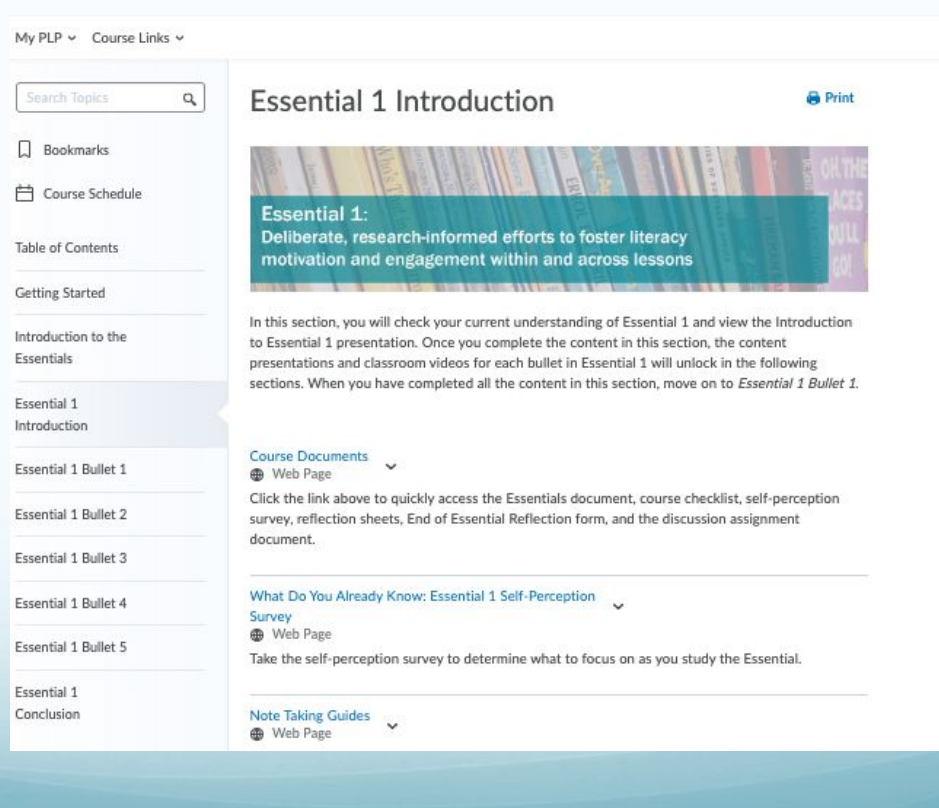

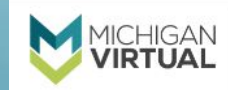

## FOCUS ON... Introduction to the Essentials

Every module allows you to do the "Introduction to the Essentials". These presentations "Research-Guided **Practice**" and "Introduction to the **Essentials Document**" offer important information that facilitators and participants need to know.

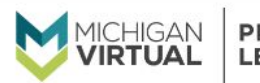

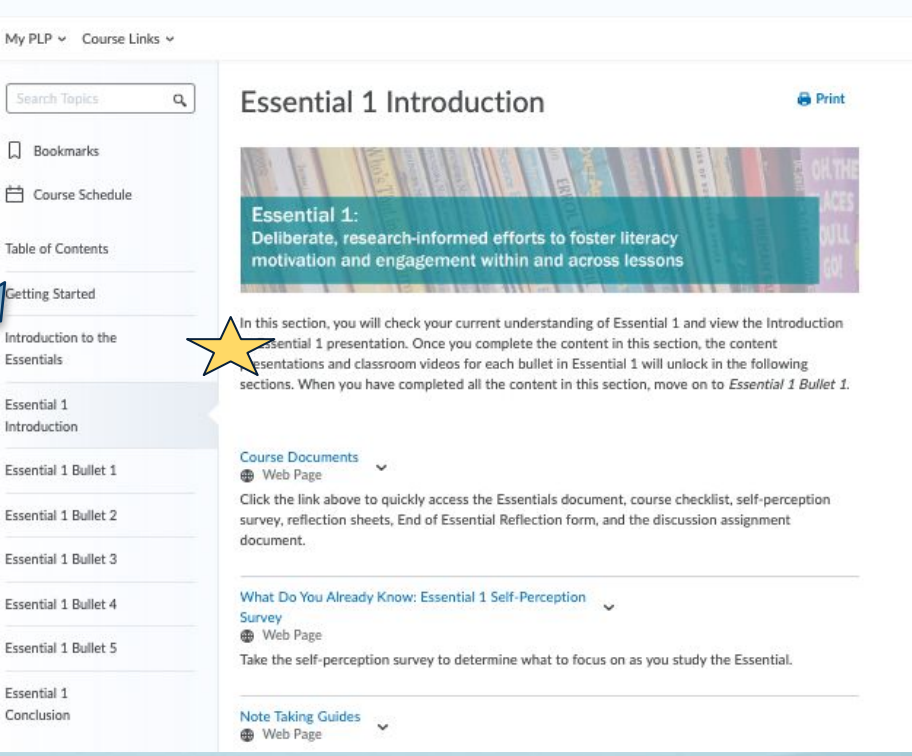

# A LOOK INSIDE... Introduction to a Module

#### My PLP Y Course Links Y Essential 1 Introduction 9 Print Bookmarks H Course Schedule Essential 1 Deliberate, research-informed efforts to foster literacy Contents motivation and engagement within and across lessons Getting Sta In this section, you will check your current understanding of Essential 1 and view the Introduction Introduction to the to Essential 1 presentation. Once you complete the content in this section, the content Essentials ntations and classroom videos for each bullet in Essential 1 will unlock in the following When you have completed all the content in this section, move on to Essential 1 Bullet 1. Essential 1 Introduction Click any of the links below to download the document. Course Documents Essential 1 Bullet 1 H Web Page Click the link above to quickly access the Espectials document, course checklist, self-pe Essential Instructional Practices in Early Literacy: Grades K to 3 Essential 1 Bullet 2 survey, reflection sheets, End of Essential R document. Essential 1 Course Checklist Essential 1 Bullet 3 Self-Perception Survey What Do You Already Know: Essential 1 Self-Perception Essential 1 Bullet 4 Survey Content Presentation Reflection Sheet Heb Page Essential 1 Bullet 5 Take the self-perception survey to determine what to focus on as you study the Essentia Classroom Video Reflection Sheet Essential 1 Note Taking Guides Conclusion End of Essential Reflection Form Heb Page PROFESSIONAL Discussion Assignment

### **Course Documents**

- located in EVERY Essential module.
- meant to support you to track your learning
- to help you to keep your thinking about your learning organized

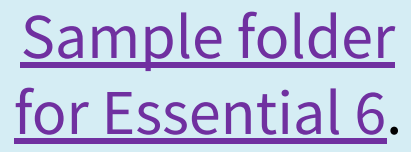

LEARNING PORTAL

ICHIGAN

VIRTUAL

# A LOOK INSIDE... Introduction to a Module

My PLP Y Course Links Y

### Self-Perception Survey

- located in EVERY Essentia module.
- meant to support you to reflect before you get started on your specific current practices.
- to help you to think about what you might want to pay attention to specifically as you participate in the module.

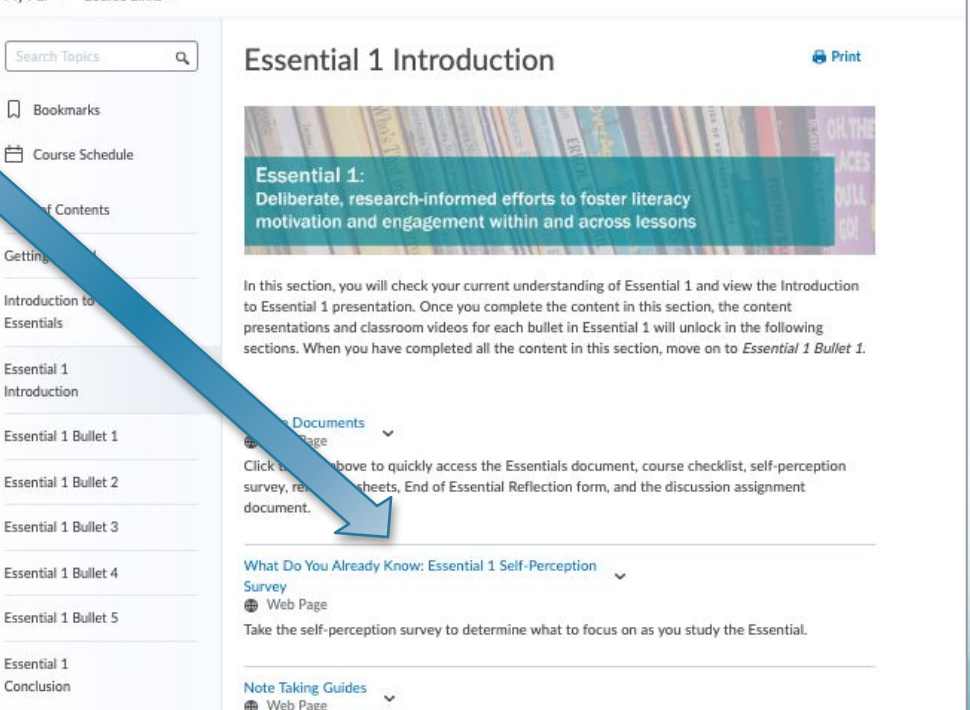

## Two types of surveys are available...PDF & Google Form

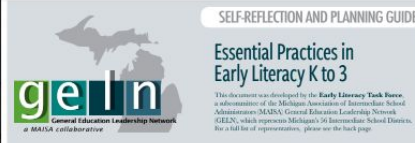

**Essential Practices in** Early Literacy K to 3 loped by the Early Lineracy Task Fore

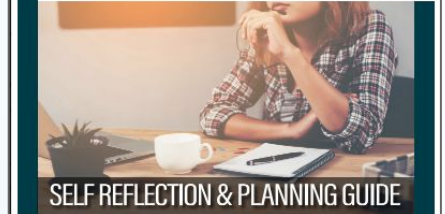

Developed for the Early PURDOSE

This Self-Reflection and Planning Guide contains supportive resources for Michigan rators to use as they self-reflect on their implementation and use of the Eservial Instructional Provinces in Early Library: K in 3° and plan for their professional growth. Use of the reflection tool in collaboration with a literacy coach can maximize impact for the teacher. This Self-Reflection and Planning Guide is not intended to be used as part of an evaluation process. Research suggests that each of these essential instructional practices can have a positive impact on children's literacy development. We believe that the use of these practices in sery classroom, every day could make a measurable positive difference in the Stars's literacy achievement. They should be viewed, as in practice mides in medicine, as senting a minimum 'standard of care' for Michigan's children The purpose of the Self Reflection and Planning Guide is to support educators and consider these practices in more detail, and determine next steps for professional lea ind record personal growth over time

ESSENTIAL #1 for K-3 al efforts to faster literary motivation and enous mont within and army lesson Reflection/Evidence: Next Steps As the teacher, L. ughout the day? The in the holid INLEY WERE or so to bring (June)

#### What Do You Already Know: Essential 1 Self-Perception Survey

First, read the essential text below.

Essential 1: Deliberate, research-informed efforts to foster literacy motivation and engagement within and across lessons

Next, read each bullet in the table and select the column that fits your understanding and implementation of the instructional practice. If you have specific examples of how you implement a bullet in your classroom, you'll be able to share those in the second section. Finally, indicate which bullets you implement in your classroom every day.

#### \* Required

#### Email address

#### **General Understanding**

Select the column that fits your understanding and implementation of the instructional practice.

#### How well do you understand each bullet?\*

|                                                                                                    | l am not<br>sure what<br>this<br>Essential<br>means. | I think I<br>understand<br>what this<br>Essential<br>means but I<br>could use<br>some<br>clarity. | l know<br>what this<br>Essential<br>means. | I know what<br>this<br>Essential<br>means AND<br>I can<br>provide an<br>example of<br>this practice<br>in my<br>classroom. |
|----------------------------------------------------------------------------------------------------|------------------------------------------------------|---------------------------------------------------------------------------------------------------|--------------------------------------------|----------------------------------------------------------------------------------------------------|
| Builet 1: I create<br>opportunities for<br>children to see<br>themselves as<br>successful readers<br>and writers. | 0                                                    | 0                                                                                                 | 0                                          | 0                                                                                                    |
| Bullet 2: I provide<br>daily opportunities<br>for children to                                                     |                                                      |                                                                                                   |                                            |                                                                                                    |

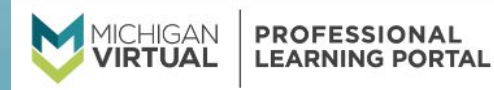

# **Reflection Forms**

The Classroom Video Reflection Sheets and Content Presentation Reflection Sheets are meant to be a place for participants to keep track of their learning during the module. These can support discussions and be used to inform what participants put on the End of Module Reflection Form once a bullet is completed within a module.

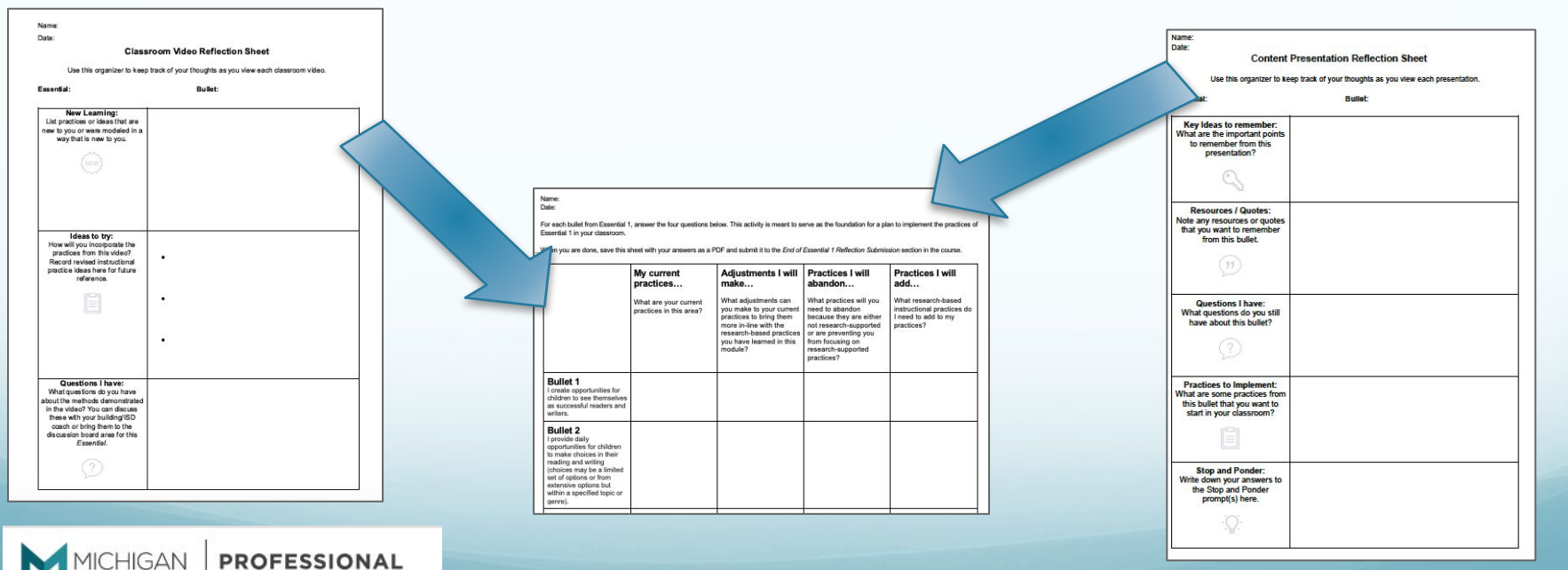

LEARNING PORTAL

Resources generously shared by Michelle Wagner, Wayne RESA

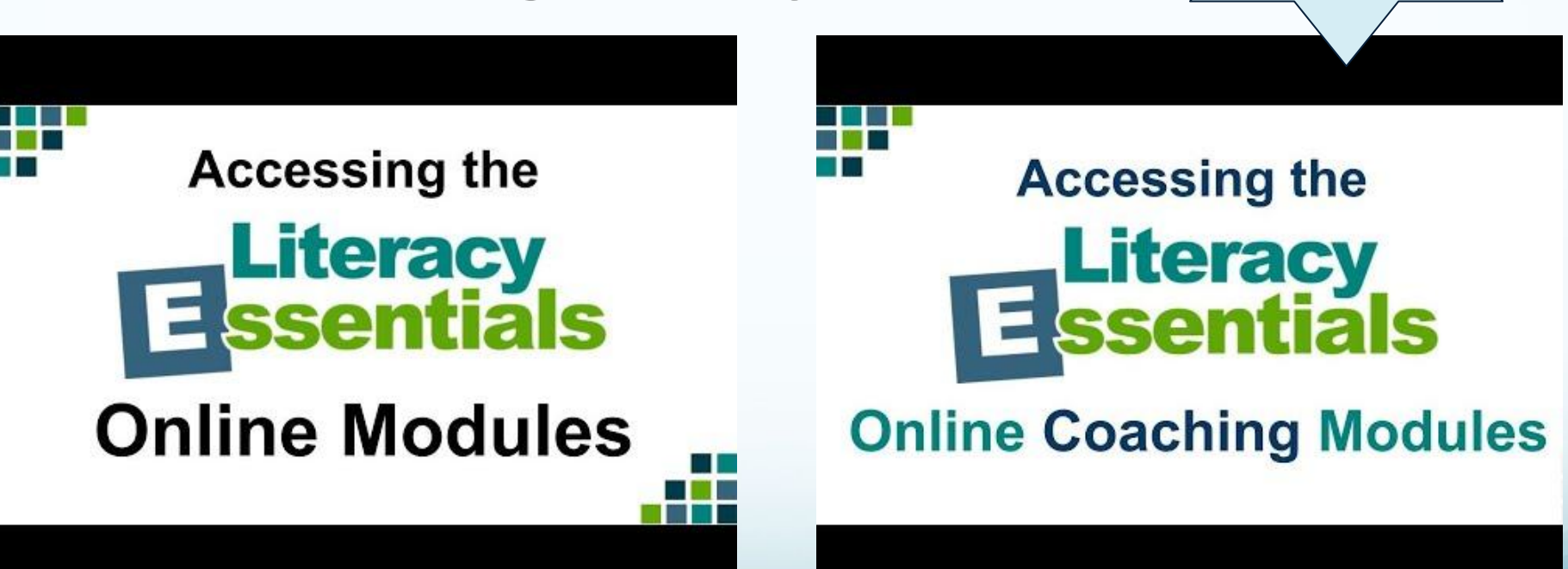

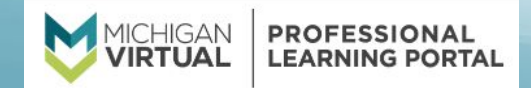

<u>Debriefing templates</u> to be used IF you can't meet in person to do the modules or are doing them in small groups and then coming together.

THANK YOU.

Michelle!